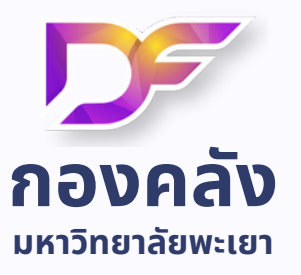

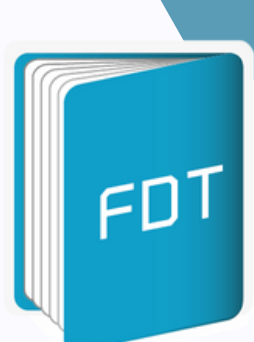

# ี คู่มือการใช้งานระบบ ติดตามเอกสารการเงิน

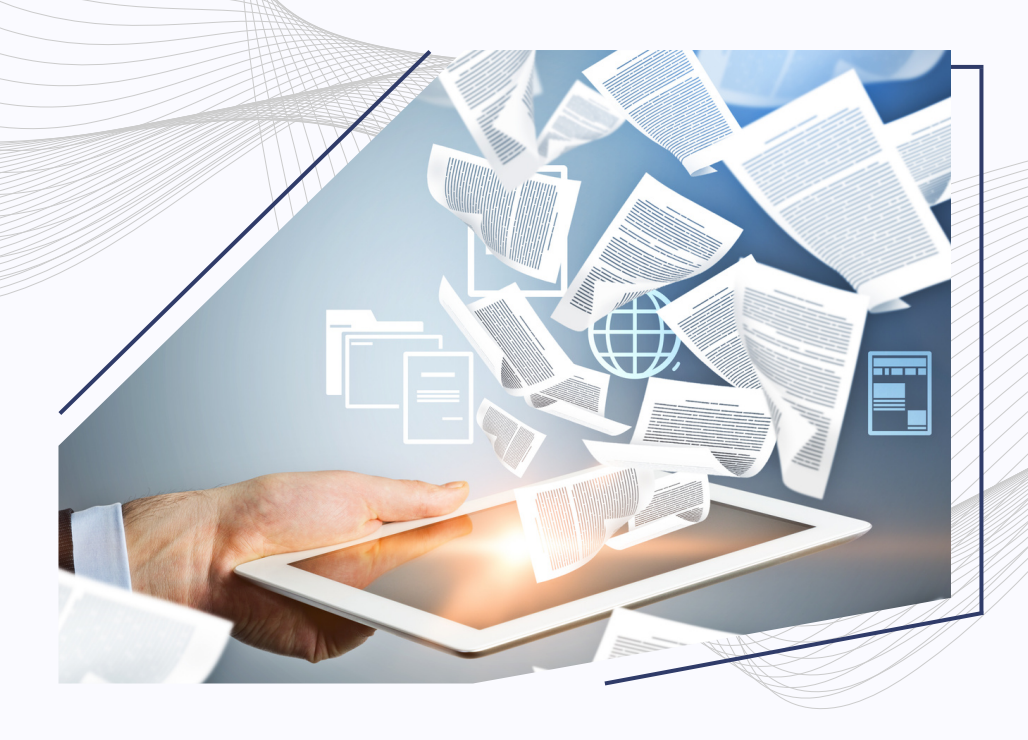

งานธุรการและพัฒนาระบบ **โทร 054-466666 ต่อ 1053** 

| การเข้าสู่ระบบ                            | .2 |
|-------------------------------------------|----|
| รายละเอียดการเข้าใช้งานระบบ               | .2 |
| การเงินคณะ                                | .3 |
| เพิ่มเอกสารการเบิกจ่าย                    | .3 |
| นำส่งเงิน                                 | .4 |
| ทางเดินเอกสาร                             | .5 |
| พิมพ์บาร์โค้ด                             | .5 |
| รายการเอกสารของคณะ                        | .6 |
| รายงาน                                    | .7 |
| สรุปการรับ-ส่งคืนแก้ไขเอกสารการเบิกจ่าย   | .7 |
| รายละเอียดการส่งคืนแก้ไขเอกสารการเบิกจ่าย | .7 |
| รายการเอกสาร                              | .8 |
| ข้อมูลบุคลากรในคณะ                        | .8 |
| ข้อมูลส่วนตัว                             | .8 |

# สารบัญ

# การเข้าสู่ระบบ

| ● FDT หน้าหลัก                                    |                                   | 👤 เข้าไข้งานระบบ |
|---------------------------------------------------|-----------------------------------|------------------|
| Financial Document<br>ระบบดิดตามเอกสารการเงิน มหา | Tracking System<br>เวิทยาลัยพะเยา |                  |
|                                                   | Username                          |                  |
|                                                   | Password                          |                  |

## รายละเอียดการเข้าใช้งานระบบ

- ผู้ใช้งานสามารถเข้าใช้งานระบบด้วย User ของมหาวิทยาลัย
- Username ไม่ต้องใส่ @up.ac.th
- \*หากกรอกรหัสผิด 3 ครั้งระบบบล็อกการเข้าสู่ระบบ 30 นาที
- กองคลังเป็นผู้มอบสิทธิการเข้าถึงข้อมูลในระดับต่างๆ

### การเงินคณะ

เพิ่มเอกสารการเบิกจ่าย

| เพิ่มรายการ         |                                                 |
|---------------------|-------------------------------------------------|
| รหัสบาร์โด๊ด        | € ดรวจสอบ<br>กรอกรหัสบาร์ได้ดที่ติดที่เอกสาร    |
| คณะ/กอง             | คณะวิทยาศาสตร์                                  |
| ประเภทเอกสาร        |                                                 |
| เลขที่ใบขอเบิก      | หมายเลขอ้างอิงจากระบบ AX                        |
| จุดประสงค์ของเอกสาร | ตัวอย่าง ขออนุมัติเดินทางไปราชการวันที่ xx - xx |
| จำนวนเงิน           | ้<br>ข้านวนเงินดามเอกสาร                        |
| ชื่อผู้รับเงิน      | •                                               |
|                     | บันทึกข้อมูล                                    |

รหัสบาร์โค้ด : นำรหัสบาร์โค้ดที่พิมพ์ออกจากระบบนำมาตรวจสอบว่ามีซ้ำในระบบหรือไม่ถ้ามีแล้ว
 ระบบจะไม่ทำการปลดล็อกการบันทึกข้อมูลเอกสาร
 คณะ/กอง : ระบบจะทำการระบุให้หาก User นั้นมีการตั้งค่าหน่วยงานแล้ว
 ประเภทเอกสาร : ระบุประเภทเอกสารที่ต้องการนำส่งกองคลัง

**เลขที่ใบขอเบิก :** ระบุเลขเอกสารอ้างอิงจากระบบใน AX2009

จุดประสงค์ของเอกสาร : ระบุจุดประสงค์ของเอกสารที่ต้องการเบิกจ่าย

จำนวนเงิน : ระบุจำนวนเงินที่มีอยู่ในเอกสารการเบิก

**ชื่อผู้รับเงิน :** ระบุชื่อผู้รับเงินโดยต้องมีชื่อในระบบติดตามเอกสาร ระบบจะส่งการแจ้งเตือนตามข้อมูลที่มี อยู่ในระบบ ผ่าน Email , SMS และ Line (ลงทะเบียนรับข้อมูลใน Line OA ของกองคลัง มหาวิทยาลัย พะเยา (เฉพาะบุคลากร มหาวิทยาลัยพะเยา))

\* หากมีการขอเพิ่มข้อมูลผู้จัดจำหน่ายใหม่ ผ่านระบบ UP-DMS จะทำการเพิ่มชื่อในระบบติดตามเอกสาร ให้ด้วย หรือถ้าไม่มีชื่อในระบบติดตามเอกสารการเบิกจ่ายสามารถขอเพิ่มได้ในระบบ Finance Services **บันทึกข้อมูล** : บันทึกข้อมูลได้ต่อเมื่อระบุในฟอร์มครบแล้ว หากยังกรอกรายละเอียดไม่ครบ ระบบจะไม่ สามารถบันทึกได้ • นำส่งเงิน

| เพิ่มรายการนำส่งเงื | ัน                                              |
|---------------------|-------------------------------------------------|
| รหัสบาร์โด๊ด        | € ตรวจสอบ<br>กรอกรหัสบาร์โค๊ดที่ติดที่เอกสาร    |
| คณะ/กอง             | คณะวิทยาศาสตร์ 🔹                                |
| ประเภทการนำส่งเงิน  | •                                               |
| จุดประสงค์ของเอกสาร | ตัวอย่าง ขออนุมัติเดินทางใปราชการวันที่ xx - xx |
| จำนวนเงิน           | จำนวนเงินตามแอกสาร                              |
| ผู้นำส่งเงิน        | <b>▼</b>                                        |
|                     | บันทึกข้อมูล                                    |

รหัสบาร์โค้ด : นำรหัสบาร์โค้ดที่พิมพ์ออกจากระบบนำมาตรวจสอบว่ามีซ้ำในระบบหรือไม่ถ้ามีแล้ว ระบบจะไม่ทำการปลดล็อกการบันทึกข้อมูลเอกสาร คณะ/กอง : ระบบจะทำการระบุให้หาก User นั้นมีการตั้งค่าหน่วยงานแล้ว ประเภทการนำส่งเงิน : ระบุประเภทการนำส่งเงินที่ต้องการนำส่งมายังกองคลัง จุดประสงค์ของเอกสาร : ระบุจุดประสงค์ของเอกสารที่ต้องการเบิกจ่าย จำนวนเงิน : ระบุจำนวนเงินที่มีอยู่ในเอกสารการเบิก ผู้นำส่งเงิน : ระบุชื่อผู้ที่นำส่งเงินโดยต้องมีชื่อในระบบติดตามเอกสาร ระบบจะส่งการแจ้งเตือนตาม ข้อมูลที่มีอยู่ในระบบ ผ่าน Email , SMS และ Line (ลงทะเบียนรับข้อมูลใน Line OA ของกองคลัง

มหาวิทยาลัยพะเยา (เฉพาะบุคลากร มหาวิทยาลัยพะเยา))

\* หากมีการขอเพิ่มข้อมูลผู้จัดจำหน่ายใหม่ ผ่านระบบ UP-DMS จะทำการเพิ่มชื่อในระบบติดตามเอกสาร ให้ด้วยหรือถ้าไม่มีชื่อในระบบติดตามเอกสารการเบิกจ่ายสามารถขอเพิ่มได้ในระบบ Finance Services **บันทึกข้อมูล** : บันทึกข้อมูลได้ต่อเมื่อระบุในฟอร์มครบแล้ว หากยังกรอกรายละเอียดไม่ครบ ระบบจะไม่ สามารถบันทึกได้

#### ทางเดินเอกสาร

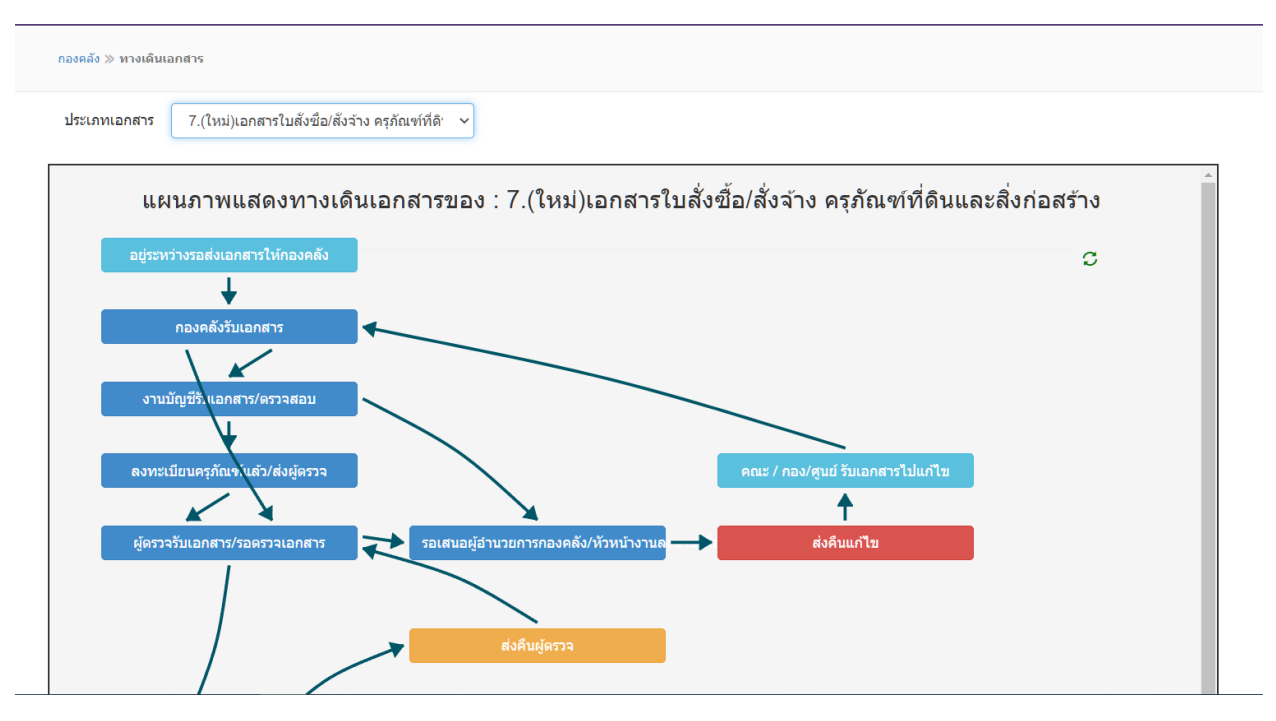

**เลือกประเภทเอกสาร :** เลือกประเภทเอกสารที่ต้องการ ระบบจะแสดงแผนภาพการดำเนินงานของแต่ละ ประเภทเอกสารนั้นๆ

พิมพ์บาร์โค้ด

<section-header>ກາກພື້ນແລະ ≫ ທີມທຳກາດີໂອ້ **struuroSiguaurs Cara struuroSiguaurs Cara n** Sauras Cara Bar Anguna Anguna Anguna Anguna Anguna Bar Sauras Cara Bar Sauras Cara Sauras Cara Sauras Cara Sauras Cara Sauras Cara Sauras Cara Sauras Cara Sauras Cara Sauras Cara Sauras Cara Sauras Cara Sauras Cara Sauras Cara Sauras Cara Sauras Cara Sauras Cara Sauras Sauras Cara Sauras Sauras S

**กดปุ่มรหัสบาร์โค้ด** : ระบบจะทำการสร้างรหัสบาร์โค้ดขนาดกระดาษ A4 เพื่อใช้ในการติดตามเอกสาร

#### รายการเอกสารของคณะ

การเงินคณะ ≫ รายการเอกสารของคณะ

#### รายการเอกสาร

|   | # | ที่ | ประเภทเอกสาร                                                             | หมายเลขอ้างอิง | จุดประสงค์ของเอกสาร                                                             | ชื่อผู้เบิก | จำนวนเงิน | วันที่สร้าง | สถานะเอกสาร                      |
|---|---|-----|--------------------------------------------------------------------------|----------------|---------------------------------------------------------------------------------|-------------|-----------|-------------|----------------------------------|
|   |   |     |                                                                          |                |                                                                                 |             |           | -           |                                  |
| Þ |   | 1   | 14.เงินนอกงบ<br>ประมาณ                                                   |                | เบิกค่าดอบแทนวิจัย งวดที่ 2                                                     |             |           | 15/3/2567   | อยู่ระหว่างรอส่งเอกสารให้กองคลัง |
| Þ |   | 2   | 14.เงินนอกงบ<br>ประมาณ                                                   |                | เบิกเงินโครงการวิจัย งวดที่ 2                                                   |             |           | 15/3/2567   | อยู่ระหว่างรอส่งเอกสารให้กองคลัง |
| Þ |   | 3   | 1.เอกสารใบยืมเงิน                                                        | 65: ،0066      | ยืมเงิน โครงการพัฒนาศักยภาพ<br>วิจัยและบริการวิชาการ (งวดที่<br>1) 21-22 มีค.67 |             |           | 15/3/2567   | เสนอลงนามเช็ด/รายการโอนเงิน      |
| Þ |   | 4   | 10.เอกสารค่าใช้จ่าย<br>ดำเนินงาน/สำรอง<br>จ่ายกรณีไม่ต้อง<br>เสนออนุมัติ | 67: 0192       | คืนหลักประกันสัญญา                                                              |             |           | 15/3/2567   | ดณะ / กอง/สูนย์ รับเอกสารไปแก้ไข |
| Þ |   | 5   | 10.เอกสารค่าใช้จ่าย<br>ดำเนินงาน/สำรอง<br>จ่ายกรณีไม่ต้อง<br>เสนออนุมัติ | 67: 0198       | เบิกค่าโครงการพัฒนาทักษะ<br>การใช้เครื่องมือ วันที่6มี.ค.67                     |             |           | 14/3/2567   | เอกสารผ่านการตรวจสอบแล้ว         |
| Þ |   | 6   | 3.เอกสารชดใช้เงิน<br>ยึมเท่ากับเอกสารใบ<br>ยึมเงิน                       | 67: 0058       | ยืมเงินโครงการพัฒนาทักษะ<br>ภาษาอังกฤษ (วันที่5มีค.67)                          |             |           | 14/3/2567   | ผู้ตรวจรับเอกสาร/รอดรวจเอกสาร    |

ระบบแสดงเอกสารทั้งหมดของหน่วยงานที่มีการขอเบิกจ่ายทั้งหมดในระบบ

สามารถกดปุ่ม 🕨 เพื่อแสดงสถานะต่างๆ วันเวลา ผู้บันทึกรายการ ตามที่มีรายการบันทึก

| Ŧ |                                 | 11   | 10.เอกสารค่าใช้จ่าย<br>ดำเนินงาน/สำรอง<br>จ่ายกรณีไม่ต้อง<br>เสนออนุมัติ | I            | เบิกค่าไปร        | ษณีย์ เดือนกพ.67   | บริษัท ไปรษณีย์<br>ไทย จำกัด | 14/3/2567 | เอกสารผ่านการตรวจสอบแล้ว |
|---|---------------------------------|------|--------------------------------------------------------------------------|--------------|-------------------|--------------------|------------------------------|-----------|--------------------------|
|   | ที่ สถานะ                       |      | วันที่ทำราย                                                              | าาร          | ผู้บันทึก         |                    |                              |           |                          |
|   | 1 กองคลังรับเอกสาร              |      | 15/03/256                                                                | 7 เวลา 10:24 | นางสาวพิมพร บุญท  | ٦                  |                              |           |                          |
|   | 2 ผู้ตรวจรับเอกสาร/รอตรวจเอกสาร |      | สาร 15/03/256                                                            | 7 เวลา 13:10 | นางกนกกาญจน์ อวิร | ดม์                |                              |           |                          |
|   | 3                               | เสน  | อหัวหน้างานตรวจสอบ                                                       | 18/03/256    | 7 เวลา 12:10      | นางกนกกาญจน์ อวิร  | ตม์                          |           |                          |
|   | 4                               | เอกเ | สารผ่านการตรวจสอบแล้ว                                                    | 19/03/256    | 7 ראכו 13:31      | นางวรรณิภา เหล็กสี | งห์                          |           |                          |

#### รายงาน

# สรุปการรับ-ส่งคืนแก้ไขเอกสารการเบิกจ่าย

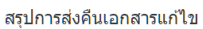

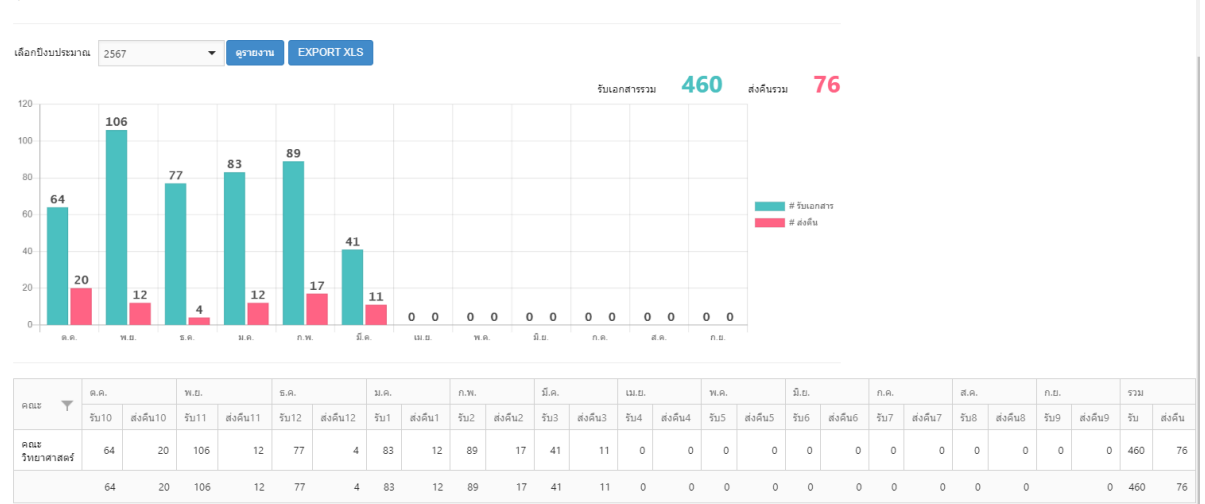

- ระบบจะแสดงรายงานสรุปการรับเอกสารมายังกองคลังและการส่งคืนเอกสารแก้ไขเอกสารของ
  หน่วยงานในแต่ละเดือนของปีงบประมาณ
- สามารถ Export เป็นไฟล์ .xlxs เพื่อนำข้อมูลประเภทตารางไปใช้งานต่อ

## รายละเอียดการส่งคืนแก้ไขเอกสารการเบิกจ่าย

| รายงาน                                                                      | ายงาน ≫ รายตะเอียดการต่งดีนแก้ไขเอกสารการเบิกจ่าย |                                                                     |                       |                                            |                  |             |                |
|-----------------------------------------------------------------------------|---------------------------------------------------|---------------------------------------------------------------------|-----------------------|--------------------------------------------|------------------|-------------|----------------|
| มที่เริ่มต้น: 01/03/2567 ▼ วันที่สิ้นสุด: 31/03/2567 ▼ ตกลง ป่าออก ไฟล์ xis |                                                   |                                                                     |                       |                                            |                  |             |                |
| บัย                                                                         | อผิดพ                                             | ลาด 🕇 ประเภทเอกสาร 🕇                                                |                       |                                            |                  |             |                |
|                                                                             |                                                   | รหัสบาโค๊ด                                                          | เอกสารอ้างอิง         | จุดประสงค์                                 | วันที่เสนอส่งคืน | รายละเอียด  | ผู้สร้างเอกสาร |
| -                                                                           | ข้อ                                               | มผิดพลาด: รายละเอียดในใบขอเบิกเงินไม่ย                              | าูกด้อง (3 รายการ)    |                                            |                  |             |                |
|                                                                             | -                                                 | ประเภทเอกสาร: 10.เอกสารค่าใช้จ่ายต                                  | กำเนินงาน/สำรองจ่ายก  | ารณีไม่ด้องเสนออนุมัติ (2 รายการ)          |                  |             |                |
|                                                                             |                                                   | 0867                                                                |                       | เบิกค่าเดินทางไปปฏิบัติงาน วันที่3-4ก.พ.64 | 7/3/2567         | ระบุรหัสผิด |                |
| 0867 เบิกค่าเดินทางไปปฏิบัติงาน วันที่21-27ก.พ.67 19/3/2567 ระบุเ           |                                                   |                                                                     | ระบุรหัสไม่ถูกต้อง    |                                            |                  |             |                |
|                                                                             | ►                                                 | ประเภทเอกสาร: 3.เอกสารชดใช้เงินยืมเท่ากับเอกสารใบยืมเงิน (1 รายการ) |                       |                                            |                  |             |                |
| •                                                                           | ข้อ                                               | มผิดพลาด: เอกสารการเบิกจ่ายไม่ถูกต้อง/*                             | ไม่ครบถ้วน (8 รายการ) |                                            |                  |             |                |
|                                                                             |                                                   | ข้อผิดพลาดทั้งหมด 11 รายการ                                         |                       |                                            |                  |             |                |

- ระบบจะแสดงละเอียดการส่งคืนแก้ไขเอกสารการเบิกจ่าย โดยสามารถเลือกช่วงวันที่ของเอกสารที่มี การแก้ไขโดยสามารถดูรายละเอียดต่างๆได้
- สามารถ Export เป็นไฟล์ .xlxs เพื่อนำข้อมูลประเภทตารางไปใช้งานต่อ

#### รายการเอกสาร

รายการเอกสาร

#### รายการเอกสาร

|   | # | ที่ | ประเภทเอกสาร                                   | จุดประสงค์ของเอกสาร                                           | 1            | วันที่สร้าง | สถานะเอกสาร           |
|---|---|-----|------------------------------------------------|---------------------------------------------------------------|--------------|-------------|-----------------------|
|   |   |     |                                                |                                                               |              | •           |                       |
| Þ |   | 1   | 3.เอกสารชดใช้เงินยืมเท่ากับ<br>เอกสารใบยืมเงิน | เอกสารชดใช้เงินยืมยืมเงินสอบ<br>วิทยานิพนธ์ วันที่25-28ม.ค.67 |              | 29/2/2567   | เสนอหัวหน้างานตรวจสอบ |
| Þ |   | 2   | 16. เงินกันไว้จ่ายเหลื่อมปี                    | จัดซื้อครุภัณฑ์สำนักงานและคอมพิวเตอร์<br>จำนวน 5 รายการ       | 1,350,600.00 | 12/9/2566   | อนุมัติ/ลงนามแล้ว     |
| Þ |   | 3   | 16. เงินกันไว้จ่ายเหลื่อมปี                    | ก่อสร้างบันไดพร้อมราวกันตก                                    | 315,352.17   | 12/9/2566   | อนุมัติ/ลงนามแล้ว     |
|   |   |     |                                                |                                                               |              | 🗸 ซ่อนร     | ายการที่จ่ายแล้ว      |

ระบบแสดงเอกสารการเบิกจ่ายเฉพาะที่เป็นชื่อของเจ้าของเอกสารเท่านั้น

## ข้อมูลบุคลากรในคณะ

ระบบแสดงข้อมูลบุคลากรทั้งหมดในหน่วยงานที่มีการระบุข้อมูลหน่วยงานเอาไว้ในข้อมูลสามารถแก้ไข เบอร์โทรและอีเมล์บุคลการในคณะเพื่อรับการแจ้งเตือนได้

# ข้อมูลส่วนตัว

| ข้อมูลส่วนตัว   |                                                                                                    |
|-----------------|----------------------------------------------------------------------------------------------------|
| ชื่อ - สกุล     |                                                                                                    |
| หมายเลขประจำตัว |                                                                                                    |
| สังกัด          |                                                                                                    |
| Email           | @hotmail.com                                                                                                    |
| มือถือ          | เมื่อมีเช็คออก ระบบจะทำการส่ง Email แจ้งเดือนไปยังท่าน<br>0896<br>เมื่อมีเช็คออก ระบบจะทำการส่ง SMS แจ้งเดือนไปยังหมายเลขโทรศัพท์<br>น้ |
|                 | บันทึกข้อมูล                                                                                                    |

ข้อมูลของผู้ใช้งานระบบ ซึ่งได้ถูกเพิ่มชื่อแล้วในระบบซึ่งโดยสามารถทำการแก้ไข Email และเบอร์มือถือ ได้เอง เมื่อหากต้องการเปลี่ยนแปลงข้อมูลการแจ้งเตือนต่างๆด้วยตนเอง